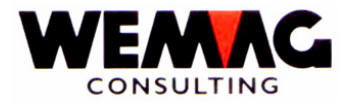

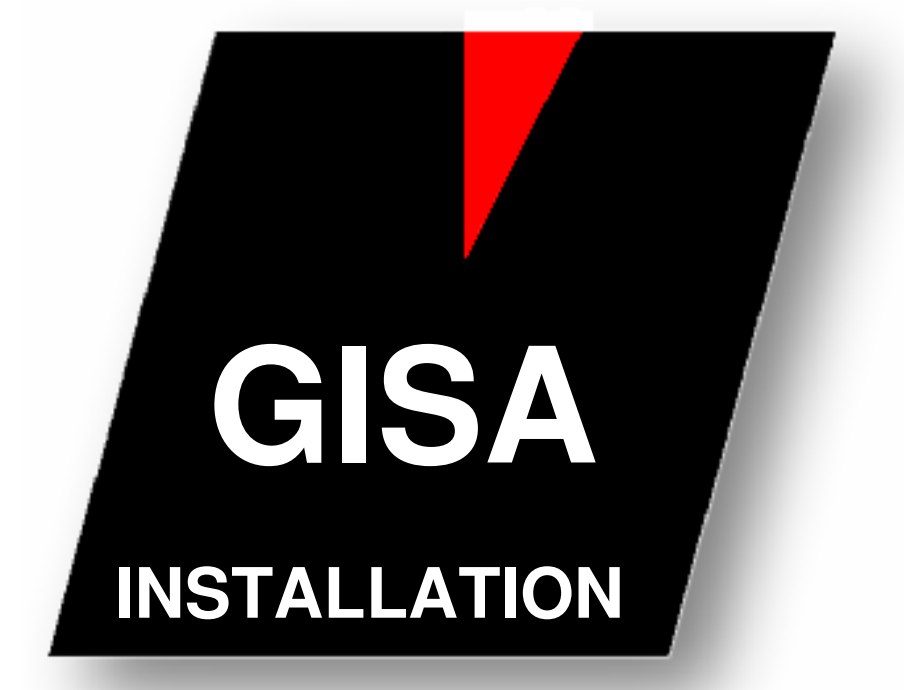

# **Menu: Installation**

WEMAG Consulting, Bernstrasse 99, Case postale, 3122 Kehrsatz Tél.: 031 960 36 36 FAX: 031 960 36 37 E-mail: info@wemag.ch www.wemag.ch

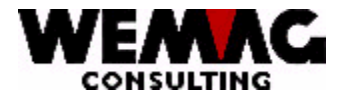

Table des matières

| 1     | Installation                                                          | 3  |
|-------|-----------------------------------------------------------------------|----|
| 1.1   | Introduction                                                          | 3  |
| 1.2   | Imprimantes                                                           | 4  |
| 1.2.1 | Touches de fonction et de choix                                       | 4  |
| 1.2.2 | Saisir/Modifier d'un imprimante                                       | 5  |
| 1.2.3 | Définitions pour l'impression avec Overlays ainsi que pour Fax + Mail | 8  |
| 1.3   | File d'attente travaux/Jobq système                                   | 10 |
| 1.4   | Définitions listes                                                    | 11 |
| 1.4.1 | Choix + Touches de fonction                                           | 11 |
| 1.4.2 | Changer une définition liste                                          | 13 |
| 1.5   | Configuration                                                         | 19 |
| 1.5.1 | Choix + Touche fonctionne                                             | 19 |
| 1.6   | Réorganisation Report journal/Report journaux NCR/Contrôle EM         | 23 |
| 1.7   | Installation environnement de teste de la tape                        | 24 |
| 1.8   | Annexe – mots de clé pour les enregistrements de configuration        | 25 |

F:\Daten\Handbuch\GISA400\Installation franz.doc

2

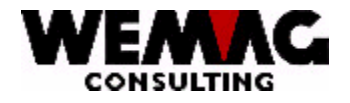

3

# 1 Installation

# 1.1 Introduction

Sur le menu 9. Installation les programmes suivants peuvent être lancé:

décrire dans ce manuel

| Attribution    | 1.<br>2.                        | Imprimantes>File d'attente travaux/Jobq Système>                                                                                                    |         | X<br>X                       |
|----------------|---------------------------------|----------------------------------------------------------------------------------------------------|---------|------------------------------|
| Gestion        | 3.<br>4.                        | Définitions listes<br>Configuration                                                                                                    | X<br>X  |                              |
| Générer        | 6.<br>7.<br>8.                  | Match articles<br>Match partenaires<br>Match chantiers                                                                                                    |         |                              |
| Réorganisation | 9.<br>10.<br>11.                | Report journal<br>Report journaux NCR<br>Contrôle EM                                                                                                    |         | X<br>X<br>X                  |
| Données Assoc. | 14.<br>15.<br>12.<br>13.<br>23. | Recharger de disquette<br>Reprise sans fichiers GISA<br>Liste production installé/annulé avec stock<br>Liste production installé/annulé sans stock<br>Liste production entrée/annulé def. code st | atut    |                              |
| Info VSBH      | 24.<br>25.                      | Mis à jour information VSBH en format AS4<br>Intégration information VSBH en GISA400                                                                                                    | 400     |                              |
| Dépôt          | 16.                             | Création automatique records stock                                                                                                    |         |                              |
| Autorisation   | 17.                             | Autorisation utilisateur programme                                                                                                    | voir au | manuel "Module autorisation" |
| Annuler spool  | 18.<br>19.                      | Sélection annuler spool<br>Démarrage annuler spool                                                                                                    |         |                              |
| Inst. RLS/PTF  | 20.                             | Installer bibliothèques PTF/RLS de la banc                                                                                                    | le      | voir respectivement la       |
|                | 21.                             | Installer bibliothèques PTF/RLS du CD                                                                                                    |         | changement PTF               |
| Envir. de test | 22.                             | Installer environnement de test de la tape                                                                                                    |         | X                            |

F:\Daten\Handbuch\GISA400\Installation franz.doc

17.07.07

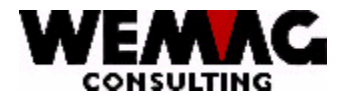

# 1.2 Imprimantes

Dans le GISA, nous travaillons avec un numéro d'imprimante à deux chiffres. Le numéro d'imprimante est un champ alphanumérique, c.-à-d. qu'un numéro d'imprimante peut avoir p. ex. la valeur "01", il est aussi possible qu'un numéro d'imprimante soit défini avec la valeur "A1" ou "AB".

Ce numéro d'imprimante est important dans presque tous les programmes d'impression, ainsi qu'aussi dans le traitement de la demande.

9. Installation  $\rightarrow$  1. Imprimantes

Chaque imprimante, avec lequel on imprime d'un programme GISA, doit être saisi ici.

### **1.2.1** Touches de fonction et de choix

Les options suivantes sont disponibles:

# \*1 = Création / F6 = Créer

Avec le choix "1" ou la touche de fonction F6 un nouvelle imprimante GISA peut être saisi.

### \*2 = Modifier

Avec le choix "2", une imprimante GISA déjà saisi, peut être modifié.

### \*5 = Afficher

Avec le choix "5" sont indiqués les valeurs saisies d'une imprimante GISA, mais ne peuvent toutefois pas être modifiés.

### \*6 = Imprimer

Avec le choix "6" sont imprimés les valeurs saisies d'une imprimante GISA.

F:\Daten\Handbuch\GISA400\Installation franz.doc

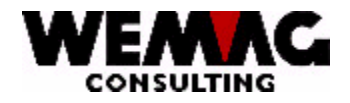

# 1.2.2 Saisir/Modifier d'un imprimante

Les entrées suivantes peuvent être respectivement doivent être faire en la saisie ou l'adaptation d'une nouvelle imprimante.

### \* Imprimante (A2)

Suggérez un numéro d'imprimante souhaité pour la nouvelle imprimante GISA.

### \* Nom d'imprimante pour AS/400:

Ici, le nom d'imprimante correspondant doit être suggéré conformément à la configuration de système iSeries (AS/400).

Le programme ne réexamine pas s'il y a effectivement une imprimante avec cette identification. Une entrée est toutefois obligatoire.

#### \* Type d'imprimante AS/400:

Ici, le type d'imprimante doit être suggéré. Avec la touche de fonction F4 ou l'entrée un "?" vous recevez, un choix des entrées possibles. Les indications pour votre imprimante vous trouver dans le manuel d'imprimante.

\*SCS Électricité de signe SNA

\*IPDS Intelligent **P**rinter**D**ata**S**tream (par ex. nécessaire pour écritures OCR-B / *n*'imprime *pas* des Overlays)

\*AFPDS \*AFPDS (par ex. imprimantes laser pour l'impression avec Overlays)

Une saisie est obligatoire.

#### Remarque:

Voir aussi les explications dans le chapitre "définitions pour l'impression avec des Overlays et pour télécopie + Mail".

### \* Type

Ici, le type d'impressions doit être suggéré. Avec la touche de fonction F4 ou l'entrée un "?" vous recevez un choix des entrées possibles.

| Valeur      | description      |           |                                                                                                    |
|-------------|------------------|-----------|----------------------------------------------------------------------------------------------------|
| *blanc<br>1 | Matrice<br>Laser | Remarque: | Des imprimantes laser n'impriment souvent pas jusqu'au bord,                                                                                   |
|             |                  |           | c'est pourquoi dans les dispositions de liste, la taille des<br>caractères devrait être adaptée. (voir au chapitres:<br>Dispositions de liste) |
| 2           | Document PC      |           |                                                                                                    |
| 3           | Télécopie (FAX)  |           |                                                                                                    |
| 4           | E-mail           |           |                                                                                                    |
|             |                  |           |                                                                                                    |

Une saisie est obligatoire.

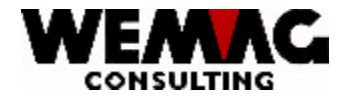

Les valeurs se différencient comme suit

### \*blanc Matrice

Si les documents sont imprimés sur une imprimante de matrice, les entrées des copies **ne sont pas** prises en considération. On suppose que avec des formulaires sans fin on imprime avec des copies de copie.

Le nombre des copies peut être repris dans les programmes suivants:

| • | au fichier client sur l'écran B3           | "Nombre de copies factures"<br>"Nombre de copies offres/conf. de commande"                                                                                                 |
|---|--------------------------------------------|----------------------------------------------------------------------------------------------------|
|   | sur l'écran final de gestion des commandes | "Nombre de copies"                                                                                                    |
| • | Enregistrement de configuration 18037 –    | Nombre de copies des factures<br>Nombre de copies pour les bulletins de livraison<br>Nombre de copies pour les bulletins de retour<br>Nombre de copies pour des quittances |

# 1 Laser

Si les bulletins sont imprimés sur une imprimante laser, l'entrée des copies est prise en considération. Sur une imprimante laser aucune copie de copie ne peut pas être imprimé, pour cette raison devenir pour des imprimantes laser le nombre des copies pris en considération.

# 2 Document PC

Une imprimante GISA peut aussi être défini comme dépenses d'un document PC. Si au lieu d'un document un document PC doit être fourni, le générateur de formulaire doit être utilisé. Si d'un document un document PC est fourni, les champs qui sont fournis avec le générateur de formulaire, ne sont pas écrits dans un fichier spool, mais dans un fichier de données. Ce fichier peut être utilisé plus tard p. ex. dans le programme EXCEL.

Cette possibilité appliqué p. ex. pour des confirmations de condition ou pour des factures spéciales

# 3 FAX

Si un document est conduit sur une imprimante GISA avec le type "TÉLÉCOPIE", l'ordre est lancé pour le module de télécopie installé et le document est télécopié électroniquement.

La condition pour cette variante est:

- 1. Des documents sont fournis avec le générateur de formulaire
- 2. Des Overlays sont utilisés

3. Un module de télécopie doit être installé (vaut actuellement pour le module de télécopie "IBM-FACSIMILE")

Attention: dans le champ "type d'imprimante AS/400" doit être saisi "\*AFPDS".

F:\Daten\Handbuch\GISA400\Installation franz.doc

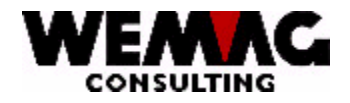

# 4 E-mail

Si un document est conduit sur une imprimante GISA avec le type "e-mail", l'ordre est commencé pour le programme de courrier électronique et le document est envoyé par e-mail.

La condition pour cette variante est:

1. Des documents sont fournis avec le générateur de formulaire

2. Des Overlays sont utilisés

3. Release de système IBM 5.3, avec le logiciel correspondant pour l'expédition de courrier électronique.

Attention: dans le champ "type d'imprimante AS/400" doit être saisi "\*AFPDS".

### \* Tiroir de papier

Ici, un tiroir de papier peut être assigné explicitement. Avec la touche de fonction F4 ou l'entrée un "?" vous recevez un choix des entrées possibles.

| Valeur   | description               |                                                                                                    |
|----------|---------------------------|----------------------------------------------------------------------------------------------------|
| *blanc   | *blanc = inutilement      | le tiroir de papier est déterminé par l'impression ou le tiroir standard<br>est utilisé.<br>Attention! Nous recommandons toujours de saisir un tiroir de<br>papier. Si aucun tiroir de papier n'est pas défini, il est possible<br>qu'avec une impression, le tiroir de papier de prédécesseur<br>soit utilisé. |
| E        | Tiroir de papier: *E1     |                                                                                                    |
| F        | Tiroir de papier: *FORMDF |                                                                                                    |
| 0        | Chargeur manuel           |                                                                                                    |
| 1        | Tiroir de papier: 1       |                                                                                                    |
| 2        | Tiroir de papier: 2       |                                                                                                    |
| <u>^</u> | T''                       |                                                                                                    |

3 Tiroir de papier: 3

Pour toutes les impressions, le tiroir définit ici deviendra utilisé, *exceptionnel* une impression est fourni avec le générateur de formulaire **et** à différents niveaux des tiroirs différents sont défini.

### Exemple:

Cela est souvent utilisé lors des factures:

- . pour la première page, le papier est utilisé du tiroir de papier 1 (papier à lettres avec le logo de couleur)
- . pour les pages suivantes, le papier est utilisé du tiroir de papier 2 (papier blanc avec l'impression Overlay noir)
- pour les versements, le papier est utilisé du tiroir de papier 3 (papier spécial pour BVR)

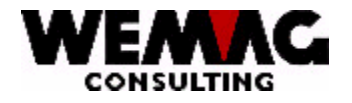

De plus, il est aussi possible qu'une imprimante est définie plusieurs fois comme imprimante GISA (avec des tiroirs différents).

Exemple:

| No. imprimante | Nom imprimante AS | Tiroir de papier       |    |                            |
|----------------|-------------------|------------------------|----|----------------------------|
| 01             | PRT01             | 1 (tiroir de papier 1) | ÛÛ | papier neutre blanc        |
| 02             | PRT01             | 2 (tiroir de papier 2) |    | papier à lettres avec Logo |

### \* Remarques (A30)

Ici, un texte librement éligible peut être saisi. P. ex. "guichet" ou "comptabilité", etc. pourrait être saisi.

Dans un programme GISA, un numéro d'imprimante est-il exigé, alors peut avec une "?" la liste des imprimantes définis ici, on indique. La remarque saisit ici est également indiqué et peut aider à trouver l'imprimante souhaité.

### \* Etat

Les valeurs suivantes sont possibles:

| Valeur | Texte  |
|--------|--------|
| *blanc | actif  |
| L      | effacé |

### 1.2.3 Définitions pour l'impression avec Overlays ainsi que pour Fax + Mail

Dans un fichier Spool, seulement des données existent. Si on travaille maintenant avec des Overlay, des documents peuvent être déposés une trame. C.-à-d. un papier à lettres avec la tête d'entreprise et le logo p. ex. peut être déposé.

Si les documents sont fournis avec le générateur de formulaire, dans le GISA la possibilité existe d'assigner les différents documents des Overlay. Ainsi p. ex., une facture ou une commande peut être imprimée sur un papier neutre et blanc et avec l'Overlay est imprimée la tête d'entreprise avec le logo. Si souhaité, des lignes peuvent également être intégrées et imprimées dans un formulaire.

Il est ainsi aussi possible, d'envoyer électronique avec télécopie (module de télécopie) ou avec e-mail un document complet (données y compris un modèle).

Egalement des documents peuvent être imprimées sur une imprimante laser et des séries de formulaire coûteuses avec des copies de copie ne sont plus nécessaires.

Un modèle peut être scanné ou préparée avec un programme PC et est incorporée ensuite sur le système i5 dans un fichier Overlay.

(La prise en charge des documents dans un objet d'Overlay est expliquée dans un manuel spécial.)

8

F:\Daten\Handbuch\GISA400\Installation franz.doc

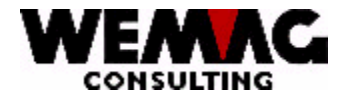

Bulletin de livraison

### Exemple:

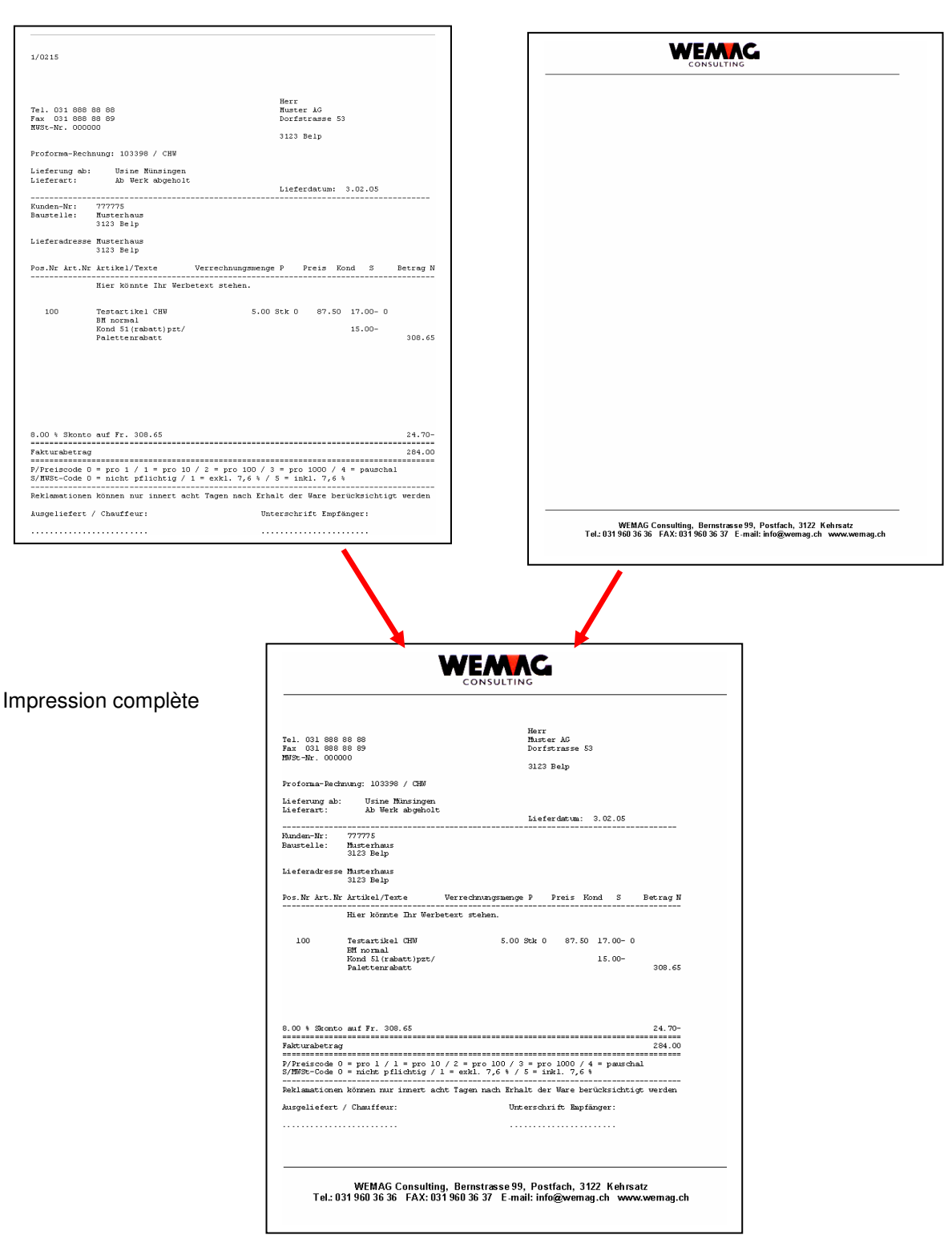

Graphique comme Overlay

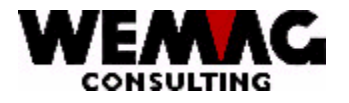

# 1.3 File d'attente travaux/Jobq système

9. Installation  $\rightarrow$  2. File d'attente travaux/Jobq système

Les files d'attente travaux standard sont livrées par nous. Si d'autres files d'attente travaux sont nécessaires, ceux-ci sont fournis avec l'installation.

La saisie respectivement l'adaptation des files d'attente travaux n'est pas expliquée plus encore. Avec des questions, veuillez vous adresser quand même à nous.

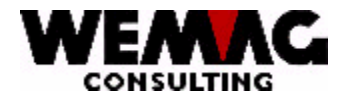

# 1.4 Définitions listes

Chaque liste dans le GISA a une entrée dans les définitions de liste. Ces valeurs peuvent être modifiées par l'utilisateur, une nouvelle saisie n'est pas prévue toutefois par l'utilisateur.

9. Installation  $\rightarrow$  3. Définitions listes

Ces listes sont fournies chaque fois et ajustées par le WEMAG. Des nouvelles listes sont énumérées avec des changements PTF de release et peuvent être adaptées par vous. Des listes existantes ne devraient plus être modifiées.

# 1.4.1 Choix + Touches de fonction

Les suivantes possibilités de choix sont disponibles:

### \*2 = Changer

Avec le choix "2", un enregistrement peut être changé.

### \*5 = Afficher

Avec le choix "5" les valeurs saisies sont indiqués pour la liste choisie, ne peuvent toutefois pas être modifiés.

### \*6 = Imprimer

Avec le choix "6" les valeurs saisies sont imprimées pour la liste choisie.

### \*A = Détail type unité

Afin que des listes sur différents types d'imprimante puissent être imprimées, avec le choix "A" peut être saisis d'autres définitions.

Une imprimante de matrice imprime contrairement à une imprimante laser. Une imprimante de matrice peut imprimer jusqu'au bord de papier, une imprimante laser cependant pas.

Si une liste est imprimée normalement sur une imprimante de matrice, les valeurs sont définies pour une imprimante de matrice dans les dispositions de liste. Avec le choix "A" peuvent maintenant être saisis en plus les valeurs pour l'imprimante laser.

F:\Daten\Handbuch\GISA400\Installation franz.doc

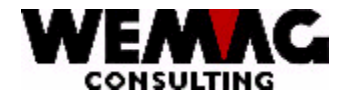

### \*\* Touche fonction 1 - Aide

Cette touche fonction n'est pas activée.

### \*\* Touche fonction 3 - Fin

Si la touche de fonction F3 est actionnée, le programme est cassé. L'image précédente ou le menu apparaît.

### \*\* Touche fonction 4 – Aide utilisateur

Le curseur se trouve dans la colonne « ? » la touche de fonction F4 peut être actionnée. Si vous appuyez sur la touche de fonction F4, toutes les entrées possibles que vous pouvez choisir avec le choix 1 sont affichées.

### \*\* Touche fonction 5 - Actualiser

Avec la touche de fonction F5, des indications saisies ou modifiées sont à nouveau préparées et affichées.

### \*\* Touche fonction 24 - autres Touches fonction

Avec la touche de fonction F24, les autres touches de fonction sont indiquées. En plus des touches de fonction, déjà décrites les touches fonction de F12 à F22 sont également disponibles.

# \*\* Touche fonction 12 - Retour

Si la touche de fonction F12 est actionnée, le programme se retour sur l'image précédente.

### \*\* Touche fonction 21 – Imprimer liste

Si vous appuyez sur la touche de fonction F21, une liste avec les enregistrements de liste saisis est imprimée.

### \*\* Touche fonction 22 – Afficher total

Si vous appuyez sur la touche de fonction F22, la description des touches de fonction est supprimée, et plus de lignes avec des données sont indiquées.

F:\Daten\Handbuch\GISA400\Installation franz.doc

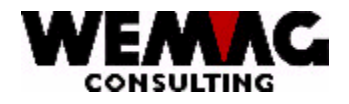

# 1.4.2 Changer une définition liste

Les entrées suivantes peuvent respectivement doivent être fait en l'adaptation d'une définition de liste.

### \* Description langue 1 – 5 (A40)

Ici, le titre de liste peut être adapté par langue. Il faut toutefois déconseiller d'une modification.

### \* Texte en bas de page (A30)

Si en bas de chaque page doit être imprimé un texte, celui-ci peut être suggéré ici.

Si aucun texte ne doit pas être imprimé, on doit suggérer ici \*BLANK.

Remarque: Un texte en bas de page n'est pas imprimé sur toutes les listes et fonctionne seulement pour des listes spéciales.

### \* Imprimante (A2)

Chaque numéro d'imprimante du GISA valable peut être suggéré. Une entrée est obligatoire.

Le numéro d'imprimante saisi ici est proposé à l'impression de la liste et peut encore être recouvert là.

### \* Jobq

Ici, le JOBQ souhaité peut être indiqué. Avec la touche de fonction F4 ou l'entrée d'un "?" vous recevez un choix des entrées possibles.

### \* Nombre de copies (N2/0)

Un nombre entre 01 et 99 peut être suggéré. L'entrée est obligatoire.

La valeur saisie est proposée à l'impression de la liste et peut aussi être recouverte là.

### \* Nombre de lignes blanches (N1/0)

Ce paramètre qui peut encore être recouvert avec l'impression à la liste, oriente le nombre lignes blanches entre les différentes lignes de détail de la liste respective. Une entrée de 0 à 4 est possible. L'entrée est obligatoire.

F:\Daten\Handbuch\GISA400\Installation franz.doc

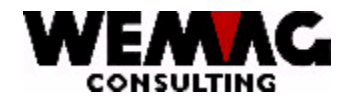

### \* Genre de formulaire (A10)

Si il s'agit de liste dans le format A4 large ce qui correspond au formulaire standard, ici la valeur existe \*STD. Aussi des enregistrements sont possibles comme LETTRE, A4H, etc.

Une entrée est obligatoire.

Pour les prochains champs, respectivement un choix est déposé. Avec le "?" ou la touche de fonction F4 les paramètres existants que vous pouvez choisir avec le choix 1 sont dépensés.

#### \* Imprimer le formulaire (A1)

Avec le code "imprimer le formulaire" est définit, quelle valeur le champ obtient conformément aux normes "impression J/N". Ce paramètre peut encore être recouvert chez l'impression de la liste.

Les entrées suivantes sont possibles: \*blanc = imprimer la liste imprimer

1 = pas imprimer la liste

### \* Aligner le formulaire (A1)

Avec le code "aligner le formulaire" est définit, si avant l'impression, une ligne d'alignement est imprimée.

Les entrées suivantes sont possibles: \*blanc = aligner impression 1 = pas aligner impression

### \* "Hold" Formulaire (A1)

Avec le code "HOLD Formulaire" est définit, si l'impression est eue lieu immédiatement ou si la liste est arrêtée dans le Spool et doit être lancé par l'utilisateur.

Les entrées suivantes sont possibles:

1 = on arrête l'impression

\*blanc = on n'arrête pas l'impression

### \* "Save" Formulaire (A1)

Avec le code "SAVE Formulaire" est définit, si après l'impression de la liste l'enregistrement de Spool continue à exister ou on supprime.

Si l'enregistrement Spool reste existant, celui-ci doit être supprimés par l'utilisateur à la main.

Les entrées suivantes sont possibles:

1 = l'impression sera sauvegardé

\*blanc = l'impression ne sera pas sauvegardé

F:\Daten\Handbuch\GISA400\Installation franz.doc

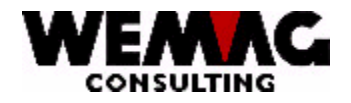

# \* Qualité de l'impression (A1)

Différents imprimantes disposent conformément aux normes de différentes qualités d'impression qui on peut définir avec ce code. Mieux la qualité d'impression, l'impression est effectuée plus lentement.

Nous recommandons par conséquent de choisir la qualité de texte seulement la, où cela est absolument nécessaire.

Les entrées suivantes sont possibles:

- \*blanc = qualité standard (type d'impression moyen)
- 1 = qualité de liste (le type d'impression le plus rapide)
- 2 = qualité de lettre ou de texte (le type d'impression le plus lent)
- 3 = conformément à une description d'unité (réglage dans l'imprimante)

# \* Type de formulaire (A1)

Le type de formulaires définit, s'il s'agit de papier large ou haut. Ce code ne devrait pas être modifié par l'utilisateur si possible. Si le type de formulaires est modifié par exemple de A4L sur A4H, des informations peuvent se perdre.

Les valeurs suivantes sont possibles: \*blanc = format large (A4Q/A4L) 1 = format haut (A4H)

### \* Chargeur de formulaire (A1)

Pour quelques imprimantes, le chargeur de formulaire peut être choisi. Si pour une liste un certain chargeur de formulaire (tiroir) doit être fixé, cela peut être défini ici.

Les valeurs suivantes sont possibles:

- \*blanc = Standard E0 = chargeur manuel P0 = tiroir de papier 1 P1 = tiroir de papier 2 P2 = tiroir de papier 3 P3 = tiroir de papier 4 P4 = tiroir de papier 5 P5 = tiroir de papier 6 = tiroir de papier 7 P6 P7 = tiroir de papier 8 P8 = tiroir de papier 9 P9 = tiroir de papier 10 = tracteur de papier 1 Τ0
- T1 = tracteur de papier 2
- T2 = tracteur de papier 3

Il est concevable que les types de papier suivant se trouvent dans une imprimante:

- . Tiroir de papier 1 papier blanc
- . Tiroir de papier 2 papier de lettre avec logo
- . Tiroir de papier 3 papier spécial par ex. BVR

Par conséquent, ici le chargeur de papier souhaité peut être choisi.

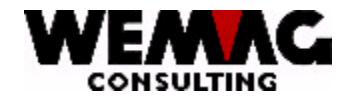

### \* Sortie de formulaire (A1)

Pour certaines imprimantes, la sortie de formulaire peut aussi être choisi. Dans ce cas, la sortie de formulaire souhaitée peut être fixé ici.

Les valeurs suivantes sont possibles:

| *blanc | = Standard            |
|--------|-----------------------|
| E0     | = chargeur manuel     |
| P0     | = Tiroir de papier 1  |
| P1     | = Tiroir de papier 2  |
| P2     | = Tiroir de papier 3  |
| P3     | = Tiroir de papier 4  |
| P4     | = Tiroir de papier 5  |
| P5     | = Tiroir de papier 6  |
| P6     | = Tiroir de papier 7  |
| P7     | = Tiroir de papier 8  |
| P8     | = Tiroir de papier 9  |
| P9     | = Tiroir de papier 10 |
|        |                       |
|        |                       |

### \* Caractère par pouce (A1)

Ce code définit, si la sortie sous forme normale, c.-à-d. avec 10 CPI ou en forme comprimé, c.-à-d. par ex. 15 CPI (caractère/pouce) on imprime.

Remarque:

Souvent des imprimantes laser n'impriment pas jusqu'au bord, afin que l'impression entière soit imprimée, dans les dispositions de liste devraient être adaptées la taille des caractères par conséquent.

| par ex.:   |               |                       |
|------------|---------------|-----------------------|
| prévus pou | Jr            | pour imprimante laser |
| imprimante | e matrice     | comprimé sur          |
| 10 CPI     | $\rightarrow$ | 12 CPI                |
| 12 CPI     | $\rightarrow$ | 13.3 CPI              |
| 15 CPI     | $\rightarrow$ | 16.7 CPI              |
|            |               |                       |

Les entrées suivantes sont valables:

\*blanc = prochain niveau

- 0 = normale: 10 caractères (10 CPI)
- 1 = comprimé: 12 caractères
- 2 = comprimé: 15 caractères
- 3 = agrandit: 5 caractères
- 4 = comprimé: 13.3. caractères
- 5 = comprimé: 13,3 caractères
- 6 = comprimé: 16.7 caractères
- 7 = comprimé: 16,7 caractères
- 8 = comprimé: 18 caractères
- 9 = comprimé: 20 caractères

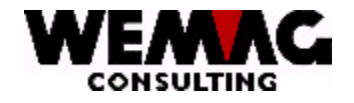

# \* Ligne par pouce (A1)

Ce code définit la hauteur de ligne et définit si la sortie est imprimée sous forme normale, c.-à-d. avec 6 lignes/pouce ou une autre hauteur de ligne.

Les entrées suivantes sont valables:

- \*blanc = normale: 6-lignes par pouce (Inch)
- 1 = comprimé: 8 lignes (Inch)
- 2 = agrandit: 3 lignes par pouce (Inch)
- 3 = agrandit: 4 lignes par pouce (Inch)
- 4 = comprimé: 7,5 lignes par pouce (Inch)
- 5 = comprimé: 7.5 lignes par pouce (Inch)
- 6 = comprimé: 9 lignes par pouce (Inch)
- 7 = comprimé: 12 lignes par pouce (Inch)

### \* Lignes par page (A1)

Ce champ **ne peut pas** être modifié. Le nombre lignes par page est calculé conformément à la définition "lignes par pouce".

### \* Ligne d'impression de

lci, la première ligne d'impression d'une page imprimée peut être fixée. (Ne vaut que pour des listes spéciales)

# \* Ligne d'impression à

Ici, la dernière ligne d'impression d'une page imprimée peut être fixée. La dernière ligne d'impression doit être plus petite que la valeur 4 "lignes par page". (Ne vaut que pour des listes spéciales)

| -    |      |
|------|------|
| -vom | nla  |
|      | pie. |

| Ligne par page | Ligne d'impression à |
|----------------|----------------------|
| 48             | 44                   |
| 64             | 60                   |

### \* Rotation d'impression

Ici, une valeur pour tourner du formulaire peut être saisie.

Les entrées suivantes sont valables:

- \*AUTO = rotation de papier automatiquement
- \*DEVD = rotation conforme la définition de l'unité
- 0 = aucun rotation n'a lieu
- 90 = rotation 90° dans le sens des aiguilles d'une montre
- 180 = rotation 180° dans le sens des aiguilles d'une montre
- 270 = rotation 270° dans le sens des aiguilles d'une montre

F:\Daten\Handbuch\GISA400\Installation franz.doc

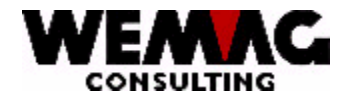

# \*\* Touche fonction 3 - Fin

Si la touche de fonction F3 est actionnée, le programme est cassé. L'écran précédente ou le menu apparaît.

# \*\* Touche fonction 4 – Touche fonction aide

La touche de fonction F4 a la même fonction comme le "?". Si vous appuyez sur la touche de fonction F4, toutes les valeurs d'entrée possibles que vous pouvez choisir avec le choix 1 sont sorties.

# \*\* Touche fonction 5 - Actualiser

Avec la touche de fonction F5, des indications saisies ou modifiées sont à nouveau préparées et affichées.

# \*\* Touche fonction 12 - Retour

Si la touche de fonction F12 est actionnée, le premier écran apparaît à nouveau. Les données ne sont pas ajustées.

# \* Touche entrée – Mettre en mémoire

Si la touche d'entrée est actionnée, doit être confirmée l'information avec CONFIRM = Y, d'abord. Ensuite les données sont stockées. En suite le premier écran apparaît à nouveau.

F:\Daten\Handbuch\GISA400\Installation franz.doc

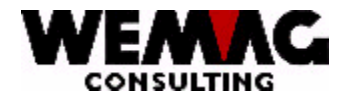

# 1.5 Configuration

Avec les enregistrements de configuration, différents paramètres pour les programmes GISA peuvent être définis.

### 9. Installation $\rightarrow$ 4. Configuration

Dans le fichier de configuration, les valeurs générales de l'application GISA peuvent être définies. Ces valeurs sont définies normalement une fois, auquel cas il faut veiller à ce que lors de l'installation d'une nouvelle version programme (changement PTF) et/ou en fonctionnant de nouveaux programmes les valeurs sont réexaminé et éventuellement encore adaptés. Des nouveaux enregistrements de configuration sont imprimés et doivent être adaptés avec un changement PTF.

La réponse pour la plupart des enregistrements de configuration valoir pour tous les maisons GISA, lors de quelques enregistrements de configuration il est possible de saisir la réponse au niveau de la maison.

Ces enregistrements de configuration sont marqués dans la colonne "état" avec "F\*".

# 1.5.1 Choix + Touche fonctionne

Les options suivantes sont disponibles pour vous:

### \*Nombre

Pour chercher un enregistrement de configuration, on peut défiler vers le haut respectivement vers le bas avec les touches "page up" et "page down. Si vous avez la connaissance du numéro de configuration, vous pouvez chercher directement avec l'entrée du numéro de configuration.

### \*Programme

Pour l'utilisation interne, les noms de programmes en faisant partie sont saisis aux enregistrements de configuration.

De plus, un ce que l'on appelle de mots clés est saisi à chaque enregistrement de configuration. Ce mot clé vous permet de chercher des enregistrements de configuration. Dans le champ "programme" on peut suggère p.ex. le mot clé "FIBU". Après presser de la libération de données, tous les enregistrements de configuration qui comprend une définition pour ceux FIBU sont énumérés. En annexe vous trouvez une liste des mots clés existants.

### \*Statut

- \* blanc actif
- L effacé
- D mot clé allemand
- F mot clé français

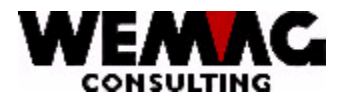

### \*Maison

Quelques enregistrements de configuration peuvent être saisis au niveau de maison. Avec l'entrée d'un numéro de maison GISA, il est possible d'indiquer les enregistrements de configuration à une certaine entreprise, qui sont saisis au niveau de maison.

# \*1 = Créer

Pour fournir d'un nouvel enregistrement de configuration, le choix est suggéré à 1. Bien que la saisie des nouveaux enregistrements avec le choix "1" soit possible, nous vous demandons de ne pas faire usage. Vous recevez chaque fois les données de configuration avec le changement PTF de nous, pour autant que des modifications ou des élargissements soient nécessaires.

# \*2 = Changer

Avec le choix "2" sont saisis ou adaptés les valeurs souhaitées. Dans le champ "réponse" sont disponibles 10 positions pour la réponse. Dans la description, les 10 positions sont expliquées. Important ! La valeur qui est saisie, doit être saisie sur la place correcte, autrement il est possible que le programme ne travaille pas après vos idées.

# \*5 = Afficher

Avec le choix "5" les valeurs saisies et la description est indiqué, cependant ne peuvent pas être modifié.

# \*8 = Texte supplément

Avec le choix "8" la description est indiquée.

Attention! La description peut être modifiée ici. Nous vous demandons toutefois de ne pas faire usage. Vous recevez respectivement les données de configuration ajustées avec le changement PTF de nous, pour autant que des modifications ou des élargissements soient nécessaires.

# \*A = Programme

Avec le choix "A" sont saisis par nous les programmes pour l'enregistrement de configuration choisi. Nous vous demandons de **ne pas** entreprendre ici des **mutations**. Vous recevez respectivement les données de configuration ajustées avec le changement PTF.

# \*F = Maison

Avec le choix "F" peut être saisis les valeurs au niveau de maison. Autrement, il est identique au choix "2".

Désignez la maison souhaitée et dans le champ "réponse" sont disponible 10 positions pour la réponse. Dans la description, les 10 positions sont expliquées.

Important! La valeur qui est saisie, doit être saisie sur la position correcte, autrement il est possible que le programme ne travaille pas après vos idées.

F:\Daten\Handbuch\GISA400\Installation franz.doc

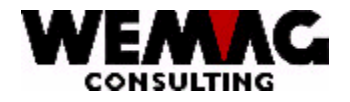

# \* E = Créer configuration maison

Avec le choix "E" peut être saisi pour un enregistrement de configuration déjà existant le niveau de maison. Nous vous demandons de ne pas utiliser cette fonction, parce que pour fournir d'un enregistrement de configuration au niveau de maison le programme en faisant partie doit également être adapté.

# \*D = Effacer configuration maison

Avec le choix "F" peut être supprimé encore le niveau de maison pour un enregistrement de configuration. Nous vous demandons de ne pas utiliser cette fonction.

# \*\* Touche fonction 2 – Saisie direct

Si vous appuyez sur la touche de fonction F2, le champ de réponse de tous les enregistrements de configuration peut être modifié directement. La structure de l'écran se change et vous ne devez pas appeler chaque enregistrement avec "le choix 2".

# \*\* Touche fonction 3 - Fin

Si la touche de fonction F3 est actionnée, le programme est cassé. L'écran précédente ou le menu apparaît.

# \*\* Touche fonction 4 – Touche fonction aide

La touche de fonction F4 a la même fonction comme le "?". Si vous appuyez sur la touche de fonction F4, toutes les valeurs d'entrée possibles que vous pouvez choisir avec le choix 1 sont sorties.

# \*\* Touche fonction 5 - Actualiser

Avec la touche de fonction F5, des indications saisies ou modifiées sont à nouveau préparées et affichées.

# \*\* Touche fonction 6 - Créer

Avec la touche fonction F6 vous pouvez saisir des nouveaux enregistrements de configuration suppléments. Bien que la saisie des nouveaux enregistrements avec la touche fonction F6 soit possible, nous vous demandons de ne pas faire usage. Vous recevez chaque fois les données de configuration avec le changement PTF de nous, pour autant que des modifications ou des élargissements soient nécessaires.

# \*\* Touche fonction 23 – Autres possibilités de choix

Avec la touche de fonction F23, les autres options peuvent être indiquées. Dans le premier écran, les options de 1 - 7 sont indiqué, si vous appuyez sur la touche de fonction F23, l'option 8 est également indiquée.

F:\Daten\Handbuch\GISA400\Installation franz.doc

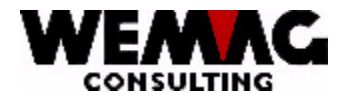

### \*\* Touche fonction 24 – Autres touches fonctionnes

Avec la touche de fonction F24, les autres touches de fonction sont indiquées. En plus des touches de fonction déjà décrites, les touches fonction F12, F21 et F22 sont également disponibles.

### \*\* Touche fonction 12 - Retour

Si la touche de fonction F12 est actionnée, le premier écran apparaît à nouveau. Les données ne sont pas ajustées.

### \*\* Touche fonction 21 – Imprimer liste

Si vous appuyez sur la touche de fonction F21, une liste avec les enregistrements de configuration est imprimée.

# \*\* Touche fonction 22 - Total

Si vous appuyez sur la touche de fonction F22, la description des touches de fonction est supprimée, et plus de lignes avec des données sont indiquées.

F:\Daten\Handbuch\GISA400\Installation franz.doc

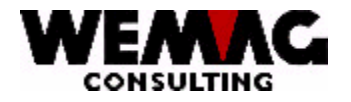

# 1.6 Réorganisation Report journal/Report journaux NCR/Contrôle EM

Les reports de journal ne seront plus supprimé au fin année, mais pouvoir être réorganise de temps en temps. Les champs des reports de journal soient complétés avec l'année ou avec l'année + le mois. Ainsi il est possible de ajuster les reports de journal de plusieurs années et également de demander.

| 9. Installation $\rightarrow$ | 9. Report journal<br>10. Reports journaux NCR |
|-------------------------------|-----------------------------------------------|
|                               | 11. Contrôle EM                               |

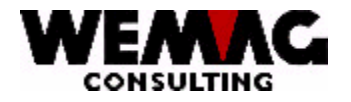

# 1.7 Installation environnement de teste de la tape

Avec le programme "Installation environnement de teste de la tape" peut être fourni un environnement de teste actuel.

9. Installation  $\rightarrow$  22. Installation environnement de teste de la tape

Sur le menu "Installation" se trouve la position "22. Charger les environs de teste à partir de la tape". Avec les données de la sauvetage de nuit de l'environnement actuel et productif, peuvent être fournis des environs de teste. Les données actuelles de la sauvetage de nuit, c.-à-d. les données actuelles du jour précédent sont copiées dans les environs de teste.

En fournissant des environs de teste, on peut indiquer le moment pour produire (quand doit être reconstruit la sauvetage de nuit dans les environs de teste (date + temps)) ainsi que le nom de la bibliothèque de la bibliothèque productive et le nom de la bibliothèque pour les environs de teste.

Avec cela il est possible que pendant la nuit, l'environnement productif actuel soit sauvegardé sur un Tape et que ces données soient reconstruites directement ensuite dans les environs de teste. Donc, avant la première saisie le matin les fichiers de données sont identiques.

Pour pouvoir travailler avec les environs de teste, au lieu de la bibliothèque GISADTA, la bibliothèque GISATST doit se trouver dans la liste bibliothèque. Le mieux est travaillé avec un utilisateur distinct, p. ex. avec l'utilisateur "TEST".

Les bibliothèques de programme sont identiques pour l'environnement productif aussi bien que les environs de teste. Pas non copié ainsi.

Les champs suivants doivent être saisi:

### \*Poste de tape

Le poste de tape doit être indiqué dans le champ de nom du poste de tape, dans lequel le Tape avec le sauvetage de nuit se trouve. Cela peut être p. ex.: TAP01, TAP02 etc.

### \*Moment pour la production

Avec le moment pour la production, une date et une heure est saisi, qui destine le moment pour reconstruire les fichiers de teste.

### \*Nom de bibliothèque pour fichiers

Ici, le nom de la bibliothèque doit être saisi qui doit être reconstruit par le Tape. Normalement les fichiers GISA actuels (aussi fichiers de débiteur) se trouvent dans la bibliothèque GISADTA.

### \*Nom de la bibliothèque pour TESTE

lci, le nom de la bibliothèque est saisi, dans lesquels les données de teste doivent être reconstruites. Les programmes tests doivent interroger cette bibliothèque.

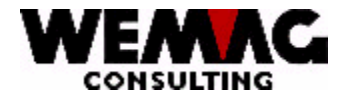

BVR

25

# 1.8 Annexe – mots de clé pour les enregistrements de configuration

#### Débiteur

BVR

| COND PAIEM     | CONDITION DES PAIEMENTS                                |
|----------------|--------------------------------------------------------|
| CPTA           | FIBU                                                   |
| DEBIN          | FICHIER TRANSFER DES DEBITEURS                         |
| DEBITEURS      |                                                        |
| DU CROIRE      |                                                        |
| ECHEANCIER     | LISTE D'ECHEANCIER                                     |
| ECHEL RAPPEL   | ECHELON DE RAPPEL                                      |
| ENCAISSEMENT   | LIEU D'ENCAISSEMENT                                    |
| FACTURE        | FACTURATION                                            |
| FRAIS ORDI     | FRAIS ORDINAIRE                                        |
| GIDEB          | FICHIER TRANSFER DES DEBITEURS                         |
| GNR PAIEM      | GENRE DE PAIEMENT                                      |
| INTERET        |                                                        |
| INTERET MO     | INTERETS MORATOIRE                                     |
| LIMIT          | LIMITE DE CREDIT                                       |
| LISTE RETARDS  | LISTE DES RETARDS                                      |
| MAJORATION     | MAJORATION                                             |
| MONNAIE ETRANG | MONNAIE ETRANGERE                                      |
| PAIEMENTS      |                                                        |
| PO             | POSTES OUVERTES                                        |
| POINT DE VENTE | POINT DE VENTE                                         |
| QUITTANCE      | QUITTANCE                                              |
| RAPPEL         |                                                        |
| RELEVE         |                                                        |
| UEBFL          | TRANSFER DES FACTURES MANUEL                           |
|                |                                                        |
| GISA           |                                                        |
| ACCES TRAN     |                                                        |
|                |                                                        |
|                |                                                        |
|                |                                                        |
|                |                                                        |
| ARCHIV         | ANOTHEOTE/ADITEOSE DATOHITEOTE/INFORMATION DATOHITEOTE |
|                |                                                        |
|                |                                                        |
| ARTICLES       | FICHIER DES ARTICI ES                                  |
| ASSOCIATIO     | ABTICLE D'ASSOCIATION                                  |
| AVERTISSEM     | AVERTISSEMENT                                          |
| AVISI IVBAI    | AVIS DE LIVBAISON                                      |
| AXE TEMPS      | AXE DILTEMPS                                           |
| BAUBLATT       | FICHIER TRANSFER BAUBI ATT                             |
| BG             | MANAGER BACKGROUND                                     |
| BIBLIOTHEQUE   | BIBLIOTHEQUE                                           |
| BL             | BULLETIN DE LIVRAISON                                  |
| BLOQUE         |                                                        |
| BLOQUE         | CLIENTS/ARTICLES BLOQUES                               |
| BLUETOOTH      | BLUETOOTH                                              |
| BO             | FACTURATION/PAIEMENTS BORDEREAU                        |
| BONUS          | BONUS                                                  |
| BP             | BULLETIN DE PREPARATION                                |
| BP             | BULLETIN DE PREPARATION                                |
| BR             | BULLETIN DE RETOUR                                     |
| BVR            | BULLETIN DE VERSEMENT                                  |
| CAISSE         | BANDE DE CAISSE                                        |
| CALCULATIO     | LISTE DE CALCULATION                                   |
| CAMIONNEUR     | CAMIONNEUR                                             |
|                |                                                        |

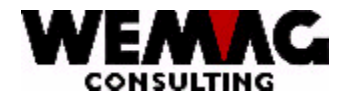

**CD IMPRESS** 

CH.AFFAIRE

CLIENT UNIQUE

CODE LANGUE CODE PRIX

CODE PUBLI COMBUSTIBL

COMMANDES COMMANDES

COMPASS400

COMPETENCE

COND PAIEM

CONDITION

CONDITION

CONSIGNATI

CONTINGENT

CONTROLE F

COURRIER E

CREANCIERS CREDIT

COPIE

DATE

DCW DECOMPTE T

EAN ECRAN

DEPOT

DOSSIER

DOUANE

ECRAN FIN

ENVELOPPE ESCOMPTE

E-MAIL EMBALLAGE ENCAISSEMENT

ETAT

ETERNIT ETIQUETTE

FACT USINE FACT.PROV.

FACTURE

FACTURE

FINANZ400

FONCTION FOURNIESSEUR

FAX

FER

FREI

CP CPTA

CHANTIER

CODE BAR

CODE D/T CODE FACT

CLIENT

CLMAR

CODE D'IMPRIMANTE CHIFFRE D'AFFAIRES CHANTIER FICHIER CLIENT CLIENT UNIQUE CLASSIFICATION DE MARCHANDISE CODE DEPOT/TRANSIT CODE DE FACTURE CODE LANGUE CODE PRIX CODE DE PUBLICITAIRE COMBUSTIBLE SAISIE DES COMMANDES COMMANDES COMPTABLISATION COMPASS400 COMPETENCE DES FACUTES CONDITION DE PAIEMENTS CONFIRMATION DES CONDITIONS DIV. DEFINITION DES CONDITIONDS / CODE CONDITION / CONDITION FINAL CONSIGNATION CONTINTENT CONTROLE DES FACTURES **RECEPTEUR DES COPIES COURRIER ELECTRONIQUE / E-MAIL** COMPTABILITÉ (FIBU) DEMANDE DE CREDIT DATE DE SAISIE COMPTABILISATION DCW DECOMPTE TRANSPORT DEPOT oder STOCK DOSSIER DOUANE FICHIER ECRAN/CONTROLE DES ECRANS ECRAN FINAL DE TRAITMENT DE COMMANDE LIEU D'ENCAISSEMENT MIS SOUS ENVELOPPE ESCOMPTE STATUSCODE ETERNIT **ETIQUETTE** FACTURATION D'USINE FACTURATION PROVISOIRE FACTURATION / FACTURES / NOTES DE CREDITS / QUITTANCES FACTURE TOUTE SUITE FAX FER COMPTABILISATION FINANZ400 TOUCHE FONCTIONNE FOURNISSEUR FREIE KONFIGURATIONS-NUMMER GENRE DE DOCUMENT GENRE DE FACTURE GENRE PARTENAIRE GENERATEUR DES FORMULAIRES DES PROGRAMMES DE CONVERSION

GENRE DOC GENRE FACT GENREPART GFO GISA90 FICHIER HISTORY HISTORY IBS COMPTABILISATION IBS INTERN DOCUMENT INTERNE **INTERVAL FACT** INTERVAL DES FACTURES **INTERVENTI** LISTE D'INTERVENTION INVENTAIRE INVENTAIRE / DATE D'INVENTAIRE / QUANTITE D'INVENTAIRE

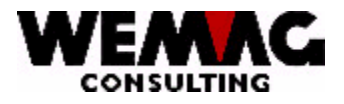

IRIS400

MAISON

MARGE

MATCH

NO BL

OBJET OFFICE

OFFRE

PAQUET

PIECES

POIDS

POLIR

PRIX

RABAIS

RABAIS

RAPIDE

RAPPEL

RAYON

REORG

SGVSB

SONKO

STEEB

STORNO

PR

PDF

MF MESURE

KIS LIEU

COMPTABILISATION IRIS400 SYSTEME D'INFORMATION DES CLIENTS FICHIER LIEU LIEU STOCK LIEU VENTE LIEU DE VENTE LIMITE CRED LIMITE DE CREDIT LISTE DE PRIX DES ARTICLES LISTE PRIX LIVRAISON DATE DE LIVRAISON MAR CONTRA MARCHANDISE DE CONTRACT MARCHAND / ATTRIBUTION DE MARCHAND / RABAIS DE MARCHAND MARCHAND MARGE BUTTE / MARGE CLIENT / MARGE ARTICLE MATCH MONNAIE ETRANGERE MESURE MONTAGE MONTAGE CONTROLE NUMERO DE BULLETIN NO UNION NUMERO D'UNION NUMEROTAGE NUMEROTAGE **GESTION DES OBJETS** TRAITEMENT DES DOCUMENTS OFFRE + CONFIRMATION DE COMMANDE **OPEN-ORDER OPERATING** PALETTE PALETTE GRANDEUR DE PAQUET PARTENAIRE FICHIER PARTENAIRE FICHIER PDF LISTE DES PIECES PLAQUAGE PLAQUAGE / BOIS MASSIF POIDS/POIDS DE TRANSPORT / POIDS DE LA POSITION POLIER PRIX DE REVIENTS PRIX / PRIX D'INVENTAIRE PRODUCTION PROFESSION **GROUPE DE PROFESSION** PROFORMA FACTURE PROFORMA PROGRAMME PROGRAMME SPEZIAL DES CLIENTS PROPRIETAIRE PROPRIETAIRE/ADRESSE PROPRIETAIRE/INFORMATION PROPRIETAIRE QUITTANCE QUITTANCE **RABAIS DE FIDELITE** RABAIS **RABAIS QUANT RABAIS DE QUANTITE** SAISIE RAPIDE RAPPEL RAPPORT RAPPORT RAYON RECEPTEUR RECEPTEUR DES COPIES REDEVANCE REDEVANCES RENCHERISS RENCHERISSEMENT RENUMEROTATION RENUMERO REORGANISATION REPRESENTANT REPRESENTANT SANITAIRE SANITAIRE SAUVETAGE SAUVETAGE SECURITY SCHWEIZ. SANITÄR VERBAND CONDITION SPECIAL SORECO SORECO-BUCHHALTUNG / -KREDITOREN SOUSTOTAL ARCHIVAGE SPL-ARCHIV STATISTIQUE STATISTIQUE **FIBU-ANSCHLUSS** RISTOURNE

F:\Daten\Handbuch\GISA400\Installation franz.doc

27

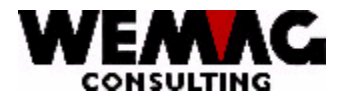

| TELEPHONE<br>TEXTE<br>TEXTE D'ARTICLE<br>TEXTE PUBLI<br>TEXTE TRANSP<br>TI<br>TITRE<br>TRAITEMENT<br>TRANSFER<br>TRANSFER<br>TRANSFER | GROUPE DE TELEPHONE<br>F1-TEXTE DANS LES COMMANDES<br>TEXTE DES ARTICLES<br>TEXTE DE PUBLICITAIRE<br>TEXTE DE TRANSPORT<br>CONNECTION COMPTABILISATION<br>COMMANCE DES NOUVEAUX NUMEROS<br>CODE DE TRAITEMENT<br>FICHIER TRANSFER / TRANSFER DES COMMANDES EXTERNES / TRANSFER DE SGVSB |
|----------------------------------------------------------------------------------------------------|----------------------------------------------------------------------------------------------------|
| TRANSPORT<br>TRANSPORT                                                                                                    | DECOMPTE TRANSPORT / POIDS DE TRANSPORT<br>CONTROLE ENGINS MANUTENTION                                                                                                    |
| TVA<br>UNION                                                                                                    | TVA<br>FACTURATION DE L'UNION                                                                                                    |
| USINE                                                                                                    | USINE                                                                                                    |
| UTILISATEUR<br>UTILISATIO                                                                                                    | USR<br>UTILISATION                                                                                                    |
| VIS                                                                                                    | SYSTEME D'INFORMATION DE VENTE                                                                                                    |
| VRS                                                                                                    | SYSTEME DE RAPPORT DES REPRESENTANTS                                                                                                    |
| ZONE                                                                                                    | ZONE / ZONE DE LIVRAISON                                                                                                    |

F:\Daten\Handbuch\GISA400\Installation franz.doc

28

17.07.07